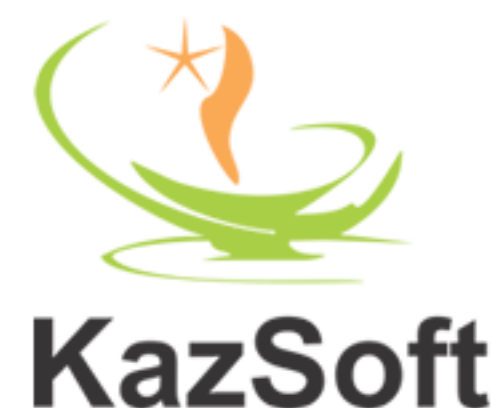

# Takseer e Jafar

Version 1.2.0

# **User Manual**

Copyright© 2013, KazSoft, http://www.hykaz.com, All Rights Reserved Worldwide.

786

### KazSoft Takseer e Jafar User Manual

#### Contents

| Introduction                            |
|-----------------------------------------|
| Takseer e Jafar has following options:3 |
| System Requirements                     |
| Installation4                           |
| Getting Started Tutorial                |
| Main Interface                          |
| Main Menu                               |
| 1. File                                 |
| 2. Edit                                 |
| 3. Actions                              |
| 4. Tools                                |
| 5. Options                              |
| 6. Help                                 |
| Main Toolbar                            |
| Actions Toolbar14                       |
| Abjad Manager                           |
| Abjad Editor                            |
| Report Options                          |
| Report Window                           |
| Software License Agreement              |

#### Introduction

Takseer e Jafar is a tool that provides easy to use options for creating different types of Takseer. Takseer is a process of IIm e Jafar used in both Akhbar and Asaar. Whether you are creating a Taweez doing a Takhseer or trying to conclude answer from a Mustehsila e Jafar, this tool will help. Now you can do calculations of hours or days in seconds. Besides doing Takseer it can also be used to calculate sum (Jamal) of the Asas (Question / Statement) or of complete Takseer.

#### Takseer e Jafar has following options:

- Perform following types of Takseer.
  - Sadar e Mokhar.
  - Mokhar e Sadar.
  - .. More will be added in future releases.
- Calculate Jamal of Takseer and Asas using any of 28 Abajad of Jafar or with your own defined Abjad.
- Create New Abajad.
- Clean Non Abjad letters from an Urdu/Persian/Arabic Statement of Asas.
- Perform Takhlees of given Asas/Statement.
- Supports Takseer of up to 3000 letters (Depends the processing capability of your system).
- Save Takseer Output as HTML.
- Options to modify all aspects of the generated Takseer, including the following:
  - Font Size, Style and Color.
  - Background Color.
  - Change Title and Footer of HTML Output.
  - Toggle visibility of numbering of Takseer rows and columns
  - Change Border Size of Takseer Table.
  - Change Cell Padding/Spacing of Takseer Table Cells.
  - Include current date and time in Takseer.

3

#### **System Requirements**

Installation and proper functioning of this software requires that your system should meet following minimum requirements

#### **Operating system**

• Windows XP (SP2) or higher (Software tested on win XP, Win 7 and Win 8)

#### Hardware

• At-least 1 GB RAM

#### Software

- Microsoft .Net Framework 3.5 Installed
- Urdu Support Installed
- Phonetic Urdu Keyboard (Optional).

#### Installation

- Download the software
- Unzip the setup file.
- Right click the setup exe file and select Run as Administrator
- Follow the setup screens to finish the installation.
- Start the program from the Start Menu you must have full admin rights to use this program, if you get an error in the program execution, then right click the exe file/shortcut and select Run as Administrator.

#### **Getting Started Tutorial**

Getting Started with Takseer e Jafar software is easy. Follow the steps below to create a Takseer.

1. Run Takseer e Jafar from the Start menu.

2. Type the Asas or Statement as shown below.

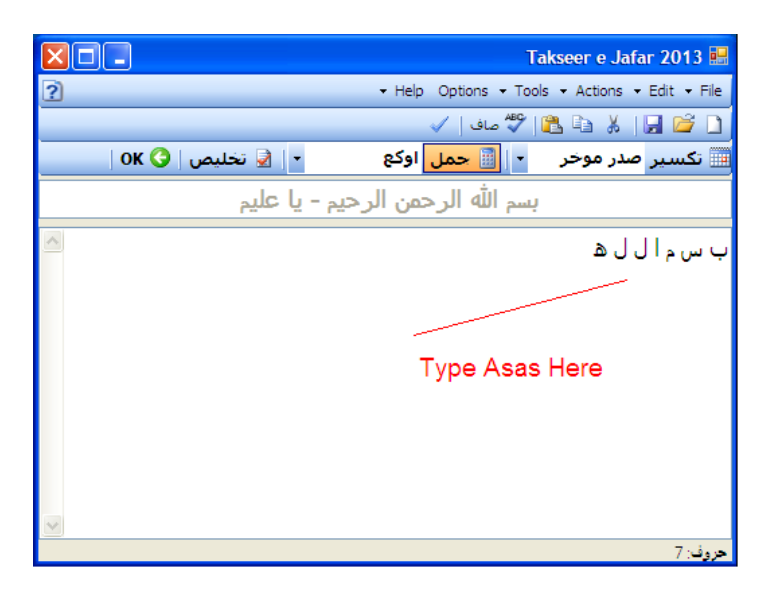

3. Click Saaf to clean Non Abjad Characters.

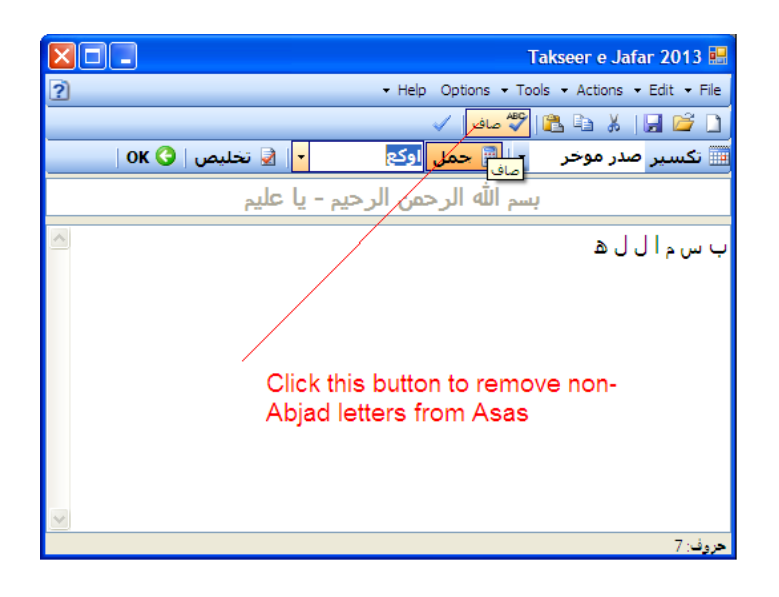

4. Select the type of Takseer to perform.

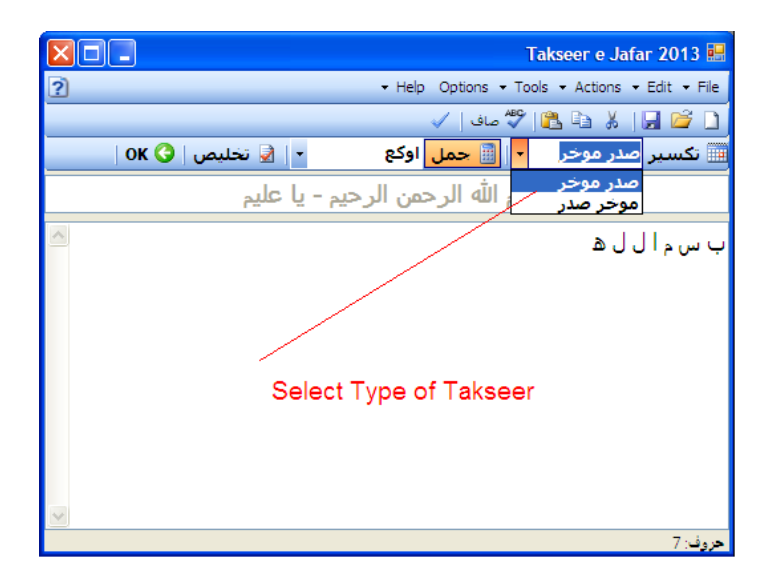

5. Toggle to Select Jamal, if selected the Jamal/ Sum of Asas and Takseer will be performed in the final output.

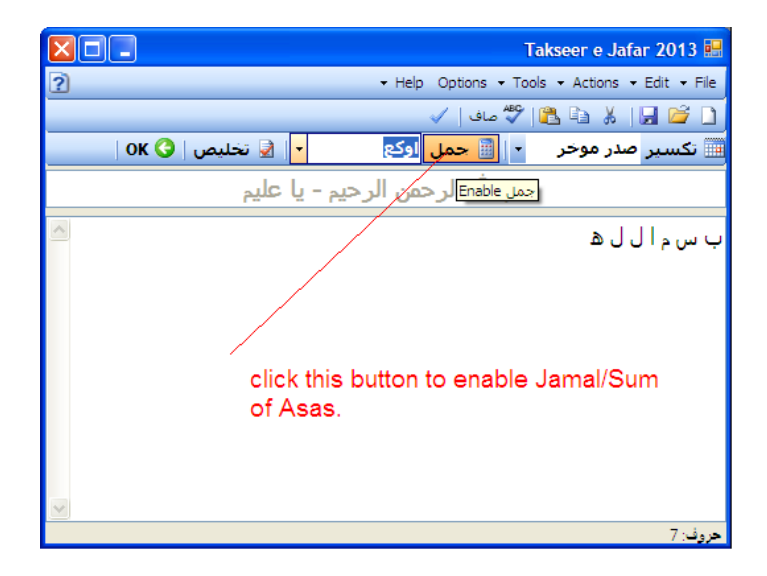

7

6. Select Abjad for Jamal/Sum. In most cases you should select Qamri.

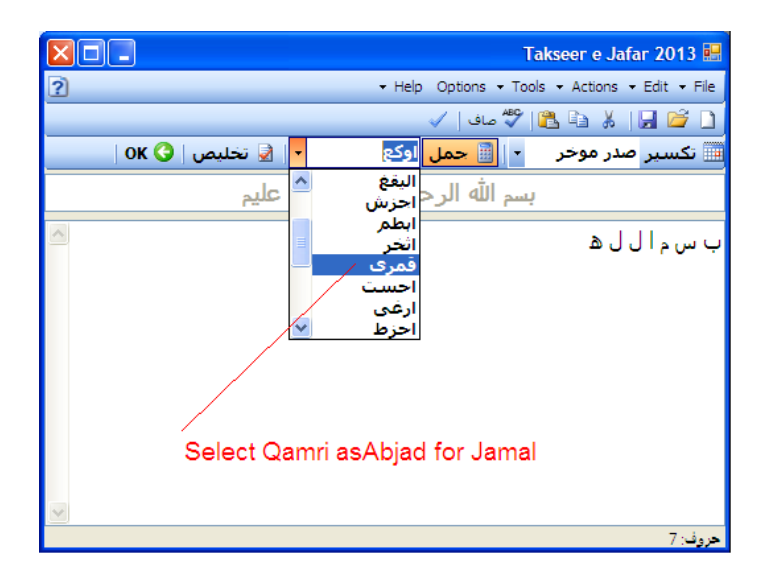

7. Toggle to Select Takhlees, if selected the Takhlees of Asas will be done before Takseer is performed in the final output.

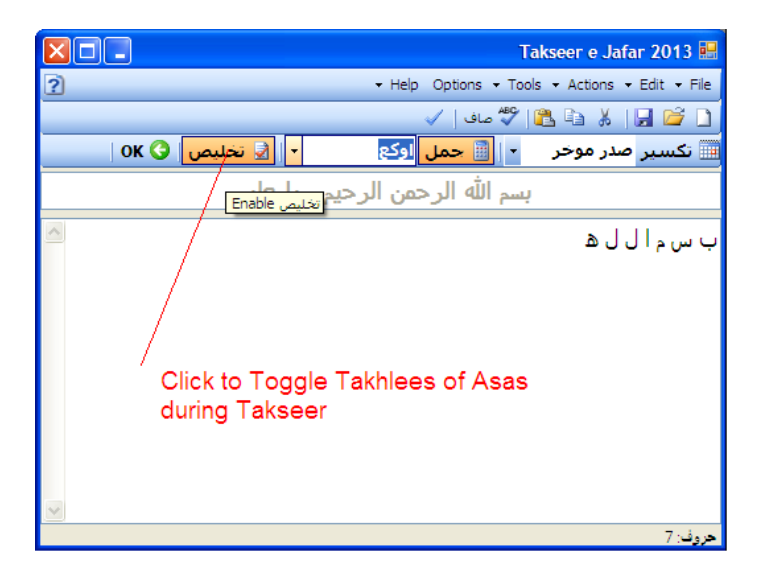

8. Click OK to perform the Takseer o Jamal.

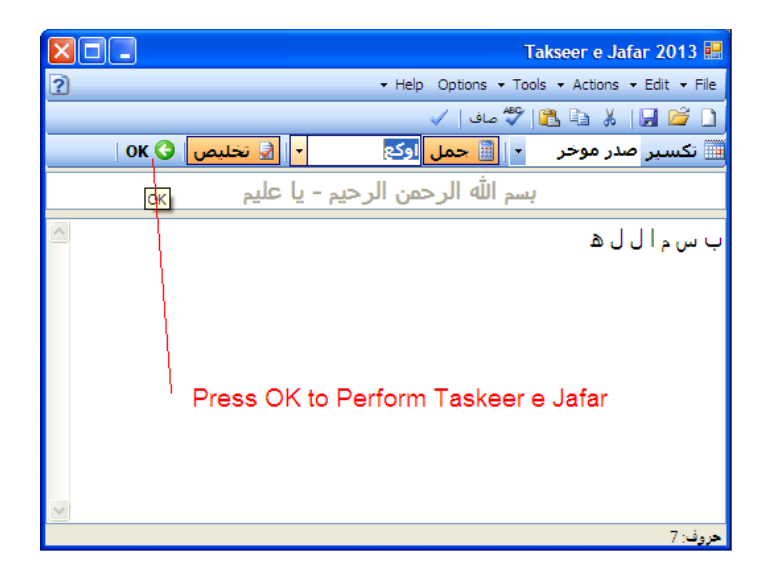

9. Save or Print the final output.

|   | HTML Report V | iewer |         |               |       |               |            | × |
|---|---------------|-------|---------|---------------|-------|---------------|------------|---|
| C | Help          |       |         | Save          | Print | Print Preview | Page Setup | ) |
| ^ |               |       | الر جيم | ر الله الرحمن |       |               |            |   |
|   |               |       | 1. 0    | ٰ يا عليم     |       | Save o        | r Print    |   |
|   |               |       |         |               |       | The Ou        | utput      |   |
|   |               |       |         | تكسير         |       |               |            |   |
|   |               |       |         |               |       |               |            |   |
|   |               |       |         |               |       |               |            |   |
|   |               |       |         |               | ھ     | ، س م ال ل    | سوال : ب   |   |
|   |               |       |         |               | ھ     | ، س م ال ل    | اساس : ب   |   |
|   |               |       |         |               | ھ     | ب س م ا ل     | تخليص : ١  |   |
| ≡ |               |       |         |               |       |               | ىسىر .     |   |
|   | 6             | 5     | 4       | 3             | 2     | 1             | 0          |   |
|   | ۵             | J     | 1       | م             | س     | Ļ             | 1          |   |
|   | م             | 1     | س       | J             | Ļ     | ھ             | 2          |   |
|   | ل             | س     | ب       | 1             | ۵     | م             | 3          |   |
|   | 1             | Ļ     | ۵       | س             | م     | J             | 4          |   |
|   | س             | ۵     | م       | ب             | J     | 1             | 5          |   |
|   | ب             | م     | J       | ه             | 1     | س             | 6          |   |
|   | ۵             | J     | 1       | م             | س     | Ļ             | 7          |   |
|   |               |       |         |               |       |               |            |   |
|   |               |       |         |               | 40    | ل : اوكع : 0  | جمل اساسر  |   |
| ~ |               |       |         |               | 280   | بر: اوكع : 0  | جمل تكسير  |   |

# Main Interface × Takseer e Jafar 2013 Y + About 1 Main Menu Y + Help Options • Tools • Actions • Edit • File Y Y + Y Y + Y Y Y Y Y Y Y Y Y Y Y Y Y Y Y Y Y Y Y Y Y Y Y Y Y Y Y Y Y Y Y Y Y Y Y Y Y Y Y Y Y Y Y Y Y Y Y Y Y Y Y Y Y Y Y Y Y Y Y Y Y Y Y Y Y Y Y <td

The main interface of Takseer e Jafar software consists of easy to use options and buttons, below is the listing of the each, (click to open details):

- 1. Main Menu
- 2. Main Toolbar
- 3. Actions Toolbar
- 4. About Button
- 5. Asas (Statement) Entry Area

#### Main Menu

```
1. File
```

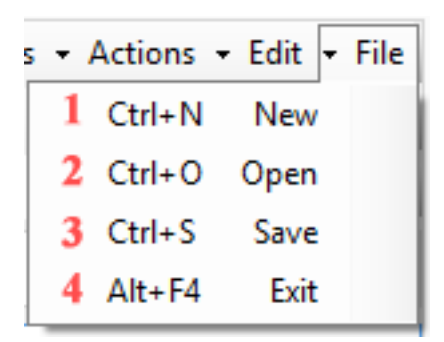

- 1. **New :** Dear current Asas for creating new Takseer.
- 2. **Open**: Open saved Asas.
- 3. Save: Save Asas to text file.
- 4. Exit: exit this application.

```
2. Edit
```

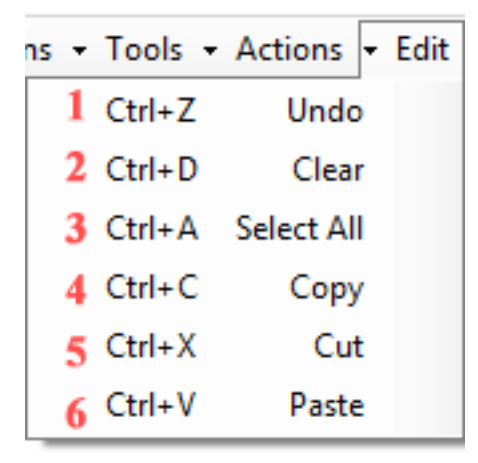

- 1. Undo: Undo last edit from Asas.
- 2. Clear: Clear current Asas.
- 3. Select All: Select all the letters of Asas.
- 4. Copy: 칠 Copy Selection from Asas
- 5. Cut: J Cut Selection from Asas.

6. Paste: 🖺 Paste copied text to Asas.

#### 3. Actions

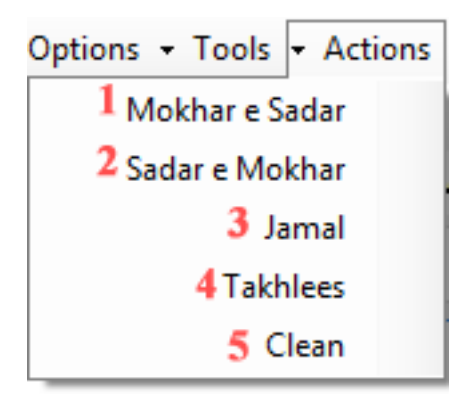

- 1. Mokhar e Sadar: Enable or Disable Takseer e Mokhar e Sadar.
- 2. Sadar e Mokhar: Enable or Disable Takseer e Sadar e Mokhar.
- 3. Jamal: Enable or Disable Jamal.
- 4. Takhlees: Enable or Disable Takhlees.
- 5. Clean: صاف 🌮 Clean Asas from Non-Abjad characters.

#### 4. Tools

- Help Options
   Tools
   Abjab Manager
- Abjad Manager: Click to open Abjad Manager, Abjad Manager can be used to add or edit Abjads.
- 5. Options

#### Options 👻

Click to open Options; Options for Takseer e Jafar report.

KazSoft Takseer e Jafar User Manual

6. Help

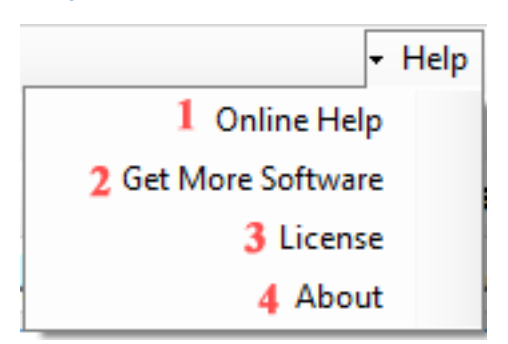

- 1. Online Help: Visit online help page at hykaz.com
- 2. Get more Software: Visit products page on hykaz.com to download more software.
- 3. License: Click to visit Online License agreement.
- 4. About: Click to About Takseer e Jafar, Version and Copyright notice

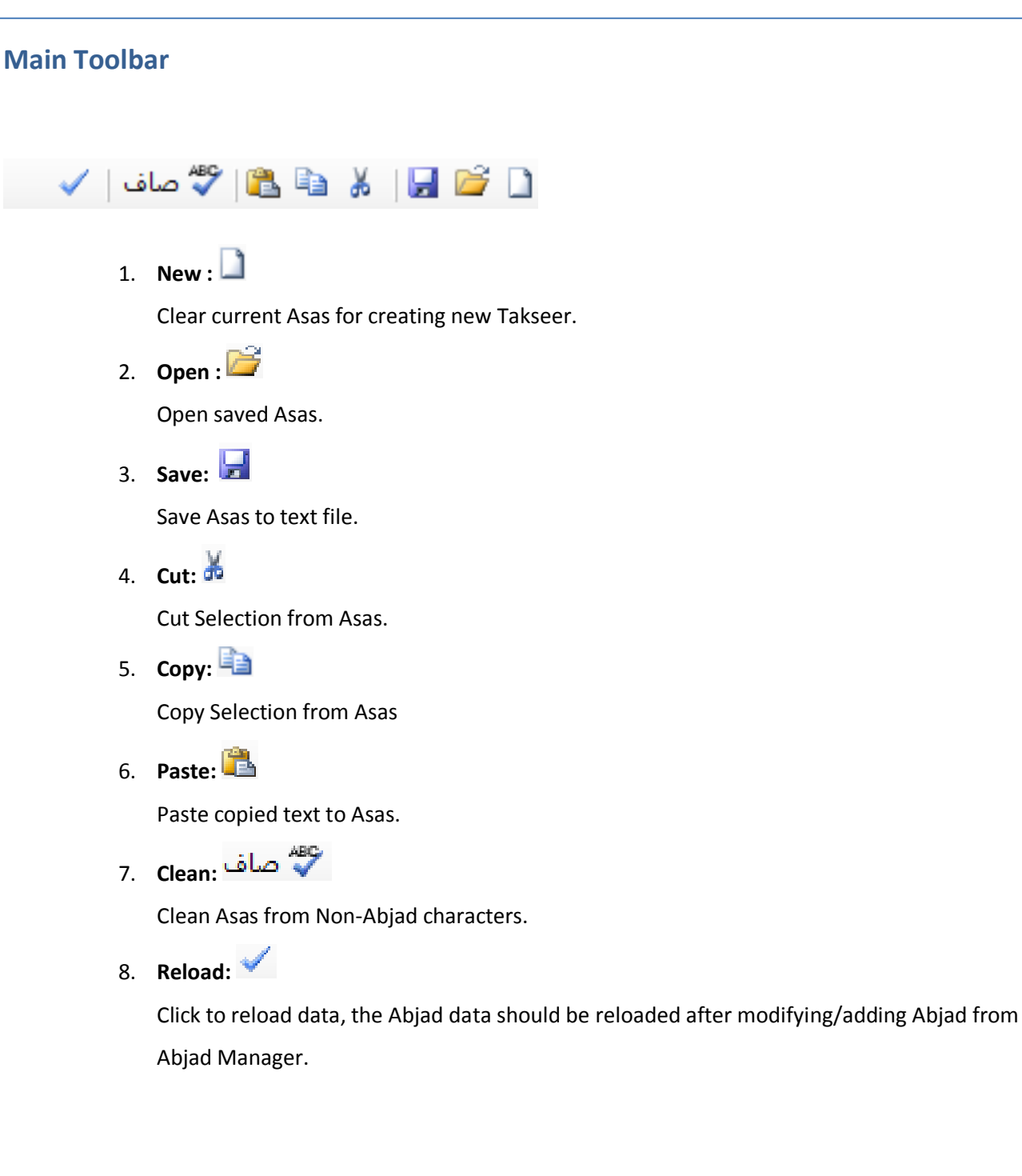

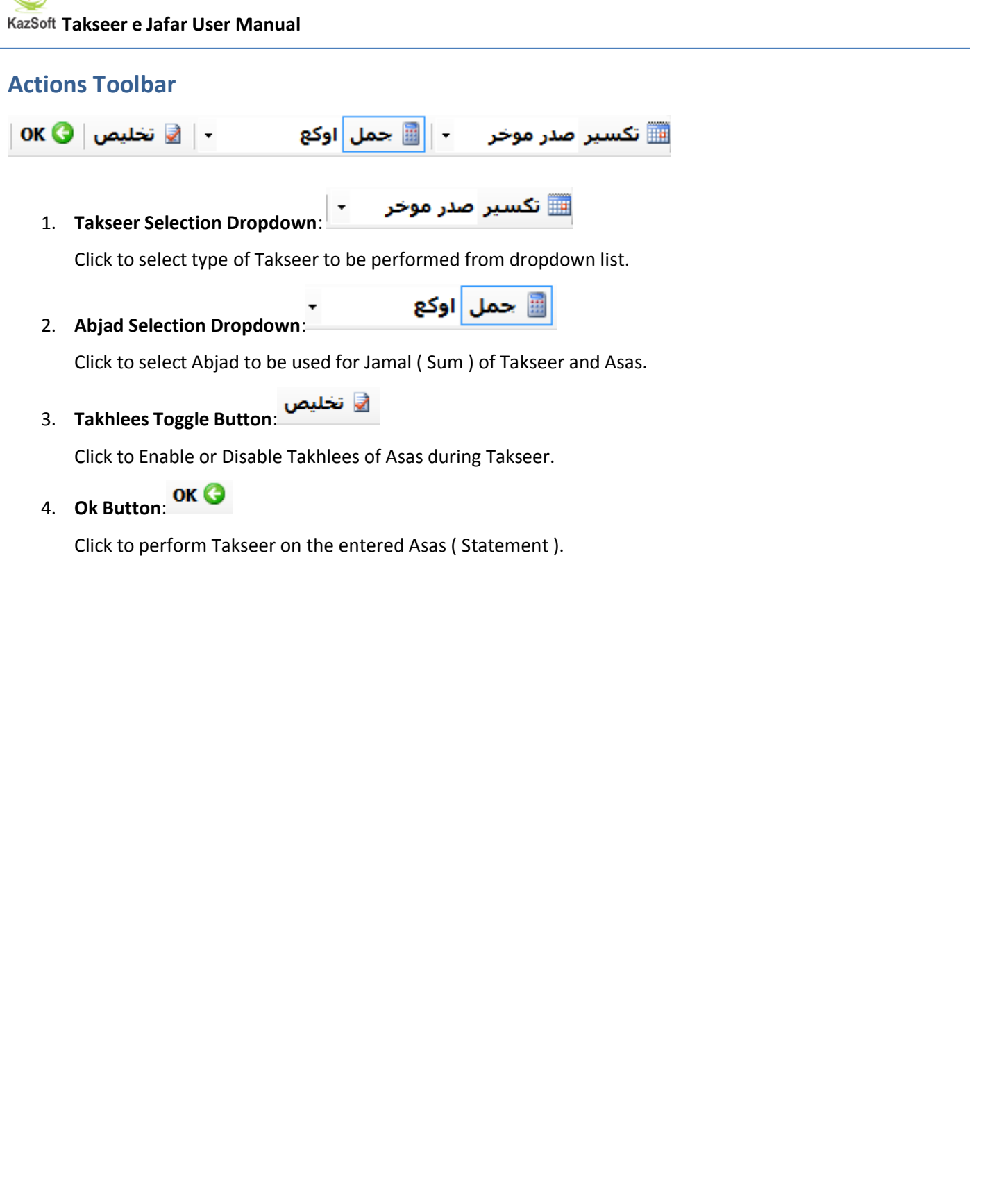

KazSoft Takseer e Jafar User Manual

#### **Abjad Manager**

| x | AbjadEditor                                                                                                    |                       |                       |             |
|---|----------------------------------------------------------------------------------------------------|-----------------------|-----------------------|-------------|
| ^ | Abjad Haroof Haroof                                                                                                    | Arabic Na             | English Na            | Sno         |
|   | ا,ب,ج,د,ه,و,ز,ح,ط,ی,ک,ل,م,ن,س,ع,ف,ص,ق,ر,ش,ت,ث,خ,ذ,ض,ظ,غ                                                                   | قمری<br>Arabic Name   | Qamri<br>English Name | 1<br>Serial |
|   | ا, ج, هر ز, ط, ک, م, س, ف, ق, ش, ث, د, ظ, ب, د, و, ح, ک, ل, ن, ع, ص,<br>اه : ک م عقرت ذغب ه حکن ف , ثض ج د ط ا. س, ص ش خظ | اج <i>ې</i> ز<br>اوزې | Ajhz<br>Awzi          | 10          |
|   | , درد ( در ۱٫۰٫۰٫۰٫۰٫۰٫۰٫۰٫۰٫۰٫۰٫۰٫۰٫۰٫۰٫۰٫۰٫۰٫۰٫۰                                                                        | ازمق<br>ازمق          | Azmq                  | 12          |
|   | ا, ح, س, ت, ب, ط, ع, ث, ج, ی, ف, خ, د, ک, ص, ذ, ه, ل, ق, ض, و, م, ر,                                                      | أحست                  | Ahst                  | 13          |
|   | ا, ط, ف, ذ, ب, ی, ص, ض, ج, ک, ق, ظ, د, ل, ر, غ,ه, م, ش, و, ن, ت, ز, ا                                                     | اطفذ                  | Atfz                  | 14          |
|   | ا, ک, ش, ب, ل, ت, ج, م, ث, د, ن, ح, ه, س, ر, و, غ, ز, ط, ی, ع, ف, ص,                                                      | اکشب                  | Akshb                 | 15          |
|   | ا, ل, ش, ب, م, څ, چ, ن, د, د, س, ص, ه, ع, ظ, و, ف, ع, ز, ض, ح, ق, ط,<br>اب مید د. د. میادم کا                             | الشب                  | Alshb                 | 16          |
|   | ۱, ﺏ, ﺝ, ﺩ, ﮪ, ﻭ, ﺯ, ﺡ, ﻁ, ♡, ﺩ, ﻝ, ﻡ, ﻥ, ﺱ, ﻉ, ﻑ, ﺹ, ﻕ, ﺭ, ﺵ, ﺕ, ﺕ,                                                      | امز ب<br>انغاب        | AIIIZD                | 1/          |
|   |                                                                                                    | اسع                   | Asba                  | 19          |
|   | ا, ب, ت, ث, ج, ح, خ, د, ذ, ر, ز, س, ش, ص, ض, ط, ظ, ع, غ, ف, ق, ک, ا                                                       | .ی<br>شمسی            | Shamsi                | 2           |
|   |                                                                                                    | ابوی                  | ahwi                  | 21          |
|   | ا, ب, ج, د, ه, و, ز, ح, ط, ی, ک, ل, م, ن, س, ع, ف, ص, ق, ر, ش, ت, ث,                                                      | اجزش                  | AjzS                  | 3           |
| ~ | ا, ه, ط, م, ف, ش, ذ, ب, و, ی, ن, ص, ت, ض, ج, ز, ک, س, ق, ث, ظ, د, ح                                                       | ابطم                  | Ahtm                  | 4           |
|   | <                                                                                                    |                       |                       | >           |
|   | Delete                                                                                                    | Refresh               | New                   | Cancel      |

- **Abjad List**: Abjad Names in Arabic, English along with serial numbers are displayed on the top. To edit or duplicate any Abjad double click on its name.
- Toolbar:
  - Cancel: Cancel

Close Abjad Manager Window.

• New: New

Create a New blank Abjad.

• Refresh: Refresh

Reload Abjad Names and Data.

• Delete: Delete

Delete selected Abjad.

#### **Abjad Editor**

| ×             | Abjac<br>3<br>Clear                      | l Editor<br>عام الع<br>مارى ابجا<br>MyAbjac<br>Enter Letters seper | nglish Name<br>d<br>ated by Comma | <<br>as e Except th<br>4      | Serial<br>22<br>e last<br>, , , |
|---------------|------------------------------------------|--------------------------------------------------------------------|-----------------------------------|-------------------------------|---------------------------------|
|               | کے والے ک                                |                                                                    | 2 2                               | ڭ 2 <mark>5</mark><br>كى بورڈ | حروة                            |
|               | ے کے کے کے کے کے کے کے کے کے کے کے کے کے | <u>ح</u> رش<br>ق ر ش<br>ma                                         | ف ص                               | س ع                           | ] <b>6</b><br>]                 |
| Cancel Save 7 |                                          |                                                                    |                                   |                               |                                 |

- 1. **Serial**: Unique Serial Number for Abjad, use the button to generate.
- 2. Abjad Names: Enter Abjad Names in Arabic/Urdu/ Persian and English.
- 3. Clear Button: Clear all the data entered.
- 4. Letters Entry Area: Insert/type Abjad letters along with commas here using keyboard.
- 5. Haroof Count: Displays Haroof/Letter count, it should not exceed 28.
- 6. Abjad Keyboard: Keyboard to insert Abjad letters in Letters Entry Area.
- 7. Cancel/Save Buttons: Click to Save or Cancel Buttons.

**Report Options** 

| -                                            |                                  | Report O                       | ptions      |               | ×           |
|----------------------------------------------|----------------------------------|--------------------------------|-------------|---------------|-------------|
| Page<br>Title 1<br>Bg Color >2               | Fort 3                           |                                |             | تكسير         | اب ج د<br>4 |
| Heading<br>Text                              |                                  |                                |             | تكسير 5       |             |
| Takseer<br>Table 6<br>Border<br>Cell Spacing | 1 v<br>0 v                       | Width % or Pix<br>Cell padding | 100%        | v<br>v        |             |
| Footer<br>Text                               |                                  | <b>7</b> a                     | opyright 20 | 13, Hykaz.com |             |
| Show Date Help 12                            | Time <b>8</b><br>Reset <b>11</b> |                                |             | Cancel        | 10 ок 9     |

- 1. Page Options:
  - a. **Report Page Title:** textbox to enter HTML Report Title, visible in the title-bar of browser.
  - b. Report Page Background Color: Button to change Background color of report.
  - c. Report Page Font Options: Show report font options dialogue box.
  - d. **Preview**: Shows the preview of the selected options.
- 2. Report Page Heading: Heading to be displayed on the top of Takseer HTML report.
- 3. Takseer Table Options:
  - a. **Border**: Width of Takseer table border in Pixels, set to 0 to remove border.
  - b. Width: Width of table.
  - c. **Cell Spacing**: Cell spacing in Pixel units to be applied to Takseer table.
  - d. **Cell Padding**: Cell Padding in Pixel units to be applied to Takseer table.
- 4. Report Page Footer Text: Text to be displayed on the footer of report.

Copyright© 2013, KazSoft, <u>http://www.hykaz.com</u>, All Rights Reserved Worldwide.

17

## KazSoft Takseer e Jafar User Manual

- 5. Show Date Time: Show date and time in the report.
- 6. **OK Button**: Apply changes/Options.
- 7. **Cancel Button**: Cancel /Close this window.
- 8. Reset Button: Reset all options to default back to factory settings.
- 9. Help Button: Display help on using options.

| HTML Report Viewer – 🗆 💌 |      |    |          |        |    |    |        |        |         |              |     |                 |      |       |        |        |       |         |      |               |
|--------------------------|------|----|----------|--------|----|----|--------|--------|---------|--------------|-----|-----------------|------|-------|--------|--------|-------|---------|------|---------------|
| H                        | Help |    |          |        |    |    |        |        | Sa      | ave          | 4   | P               | rint | 3     | Prir   | nt Pre | view  | 2       | Page | e Setu        |
|                          |      |    |          |        |    |    |        | الرحيم | ارحمن   | سم الله ا    | بم  |                 |      |       |        |        |       |         |      |               |
|                          |      |    |          |        |    |    |        |        | با عليم | ì            |     |                 |      |       |        |        |       |         |      |               |
|                          |      |    |          |        |    |    |        |        |         | <b>C</b> 7   |     |                 |      |       |        |        |       |         |      |               |
|                          |      |    |          |        |    |    |        | _      | عمير    | <u> </u>     |     |                 |      |       |        |        |       |         |      |               |
|                          |      |    |          |        |    |    |        |        |         |              |     |                 |      |       |        |        |       |         |      |               |
|                          |      |    |          |        |    |    |        |        |         | 6            | Da  | te <sup>.</sup> | 9/12 | 2/20  | )13    | Th     | irso  | lav     | 1.5  | 3 A N         |
|                          |      |    |          |        |    |    |        |        |         |              |     |                 | 5/12 | 120   | , 10,  |        | 100   | acry,   | 1.0  |               |
|                          |      |    |          |        |    |    |        |        |         |              |     |                 |      |       | 212    | ر الد  | 142   | الله ال | لسم  | · (1) -       |
|                          |      |    |          |        |    |    |        |        |         |              | ی م | ن ج :           | 10   | ة م ل | ج کی د | ه ال   | 33    | ن م ا   | ي ب  | لى ن<br>باس : |
|                          |      |    |          |        |    |    |        |        |         | تکسیں :<br>7 |     |                 |      |       |        |        |       |         |      |               |
| 1                        | 19   | 18 | 17       | 16     | 15 | 14 | 13     | 12     | 11      | 10           | 9   | 8               | 7    | 6     | 5      | 4      | 3     | 2       | 1    | 0             |
|                          | e    | ى  | υ        | ر<br>ر | J  | 1  | Ö      | e      | ح       | J            | J   | 1               | •    | J     | J      | 1      | e     | س       | Ļ    | 1             |
|                          | ر    | J  | υ        | -      | e  | 0  | Ö      | J      | 1       | J            | J   | 1               | J    | e     | τ      | س      | ى     | ŀ       | e    | 2             |
| - 6                      | J    | J  | 1        | 1      | J  | ر  | ن      | e.     | 6       | τ            | e   | س               | 1    | ى     | τ      | Ļ      | J     | e       | 5    | 3             |
| 1                        | τ    | e  | 0        | س      | e. | 1  | ن<br>ن | ى      | J       | τ            | J   | Ļ               | 1    | J     | 1      | e      | J     | J       | J    | 4             |
| ~                        | ۲    | J  | <u>ر</u> | Ļ      | ى  | 1  | Ü      | J      | 1       | 1            | e   | e               | س    | J     | 0      | J      | e     | 5       | τ    | 5             |
|                          | 1    | a  | 1        | a      | J  | س  | ü      | J      | 1       | ٥            | ى   | J               | Ļ    | e     | ر<br>ر | J      | J     | υ       | τ    | 6             |
|                          | 6    | y  | 1        | n      | J  | Ļ  | ü      | e      | س       | J.           | J   | J               | e    | J     | 1      | τ      | e     | υ       | 1    | 7             |
|                          | ر    | J  | س        | J      | e  | e  | ن<br>ن | J      | Ļ       | 1            | J   | τ               | ر    | e     | 1      | τ      | ى     | 1       | •    | 8             |
|                          | 1    | J  | Ļ        | τ      | J  | J  | ن      | 5      | ج       | 1            | e   | τ               | J    | ى     | س      | 1      | J     | 0       | 5    | 9             |
|                          | 1    | e  | r        | τ      | e. | J  | ن      | ى      | ر       | س            | J   | 1               | τ    | J     | Ļ      |        | J     | ر<br>ر  | 1    | 10            |
| ¢                        | س    | J  | n        | 1      | ى  | τ  | ن      | J      | J       | Ļ            | e   | 0               | τ    | J     | e      | ر      | e     | 1       | 1    | 11            |
| ¢                        | ب    | a  | J        | ٥      | J  | τ  | ن      | J      | τ       | e            | ى   | 5               | 1    | e     | ر      | 1      | J     | 1       | س    | 12            |
|                          | e.   | ى  | τ        | ر      | J  | 1  | Ŭ      | م      | τ       | J            | J   | 1               | ٥    | J     | J      | 1      | e     | س       | Ļ    | 13            |
|                          |      |    |          |        |    |    |        |        |         |              |     |                 |      |       |        |        |       |         |      |               |
|                          |      |    |          |        |    |    |        |        |         |              |     | 8               |      |       |        | 786    | ى : ( | فمر:    | اس : | مل ال         |
|                          |      |    |          |        |    |    |        |        |         |              |     |                 |      |       |        |        |       |         |      |               |

- Page Setup: Shows Internet Explorer Page setup for Printing Dialogue.
- **Print Preview**: Shows Internet Explorer Print Preview Dialogue.
- **Print**: Print Current HTML Takseer Document.
- Save: Save Current HTML Takseer Document.
- Heading : Page Heading [ Use Options to Change]
- Date and Time: Date and Time of Takseer [Use Options to Change]
- Takseer Table: Table of Takseer of Asas [Use Options to Change Table Options]
- Jamal e Asas: Sum / Jamal of Asas using the selected Abjad
- Jamal e Takseer: Sum / Jamal of Takseer using the selected Abjad
- **Copyrights**: Copyright Notice to be printed [Use Options to Change Table Options]

#### **Software License Agreement**

Copyright © 2013, KazSoft, HasanYasarKazmi, HYKAZ.COM, All Rights Reserved.

Developed by HasanYasarKazmi. http://www.hykaz.com

HasanYasarKazmi / HYKAZ.COM ("Licensor") is willing to license this software application to you ONLY UPON THE CONDITION THAT YOU ACCEPT ALL OF THE TERMS CONTAINED IN THIS LICENSE AGREEMENT ("Agreement"). Please read the terms and conditions of this Agreement carefully. IF YOU DO NOT AGREE TO ALL OF THE BELOW TERMS AND CONDITIONS, PLEASE DO NOT USE THE SOFTWARE AND DELETE IT IMMEDIATELY.

All HyKaz.com Applications/Software are protected by copyright law and international treaties.

**License Terms:** This Software Application is licensed (not sold), and its use is subject to a valid License Agreement and solely governed by such Agreement. The unauthorized use, copying or distribution of this Software may result in severe criminal or civil penalties, and will be prosecuted to the maximum extent allowed by law.

Licensor hereby grants you a non-exclusive, non-transferable, limited license (without the right to sublicense or sell), to view, download, use the Application only for the purpose of personal use/entertainment. Licensee may not, in any condition, copy, modify or reproduce the software and cannot use it for commercial gain.

**Termination:** This Agreement will terminate immediately without notice from Licensor if you fail to comply with any material provision of or act outside the scope of the licenses granted above.

**Disclaimer of Warranties:** LICENSOR MAKES NO REPRESENTATIONS OR WARRANTIES, EITHER EXPRESS OR IMPLIED, INCLUDING BUT NOT LIMITED TO, WARRANTIES OF FITNESS FOR A PARTICULAR PURPOSE, NON-INFRINGEMENT (INCLUDING AS A CONSEQUENCE OF ANY PRACTICE OR IMPLEMENTATION OF

THE APPLICATION), OR THAT THE CONTENTS OF THE APPLICATION ARE SUITABLE FOR ANY PURPOSE. The APPLICATION could include technical inaccuracies or typographical errors. Changes are periodically added to the information therein; these changes will be incorporated into new versions, if any. Licensor may make improvements and/or changes to the product(s) and/or the program(s) at any time. Any use of such changes will be governed by the then-current license for the applicable version of the application.

Limitation of Liability: TO THE EXTENT NOT PROHIBITED BY LAW, IN NO EVENT WILL LICENSOR BE LIABLE FOR ANY DAMAGES, INCLUDING WITHOUT LIMITATION, MONETORY / PHYSICAL or PSYCHOLOGICAL, PROFITS OR DATA, OR FOR SPECIAL, INDIRECT, CONSEQUENTIAL, INCIDENTAL OR PUNITIVE DAMAGES, HOWEVER CAUSED AND REGARDLESS OF THE THEORY OF LIABILITY, ARISING OUT OF OR RELATED TO ANY FURNISHING, PRACTICING OR ANY USE OF THE APPLICATION, EVEN IF LICENSOR HAS BEEN ADVISED OF THE POSSIBILITY OF SUCH DAMAGES.

Terms may change at any time.

Copyright© 2013, KazSoft, <u>http://www.hykaz.com</u>, All Rights Reserved Worldwide.

21